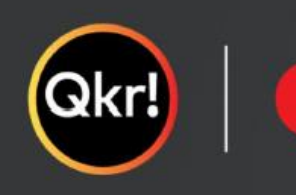

# For quicker, hassle-free school payments, try Qkr! today

#### QKR! 校园购应用软件使用说明

QKR 能帮助您安全便捷地在线订购学校所售各类物品,如:

- 饮食小卖部
- 制服商店
- 游泳俱乐部会员

初始设置简单易行,请按照以下步骤操作即可:

## 第1步:下载QKR应用软件

将应用下载到你的手机或平板电脑上

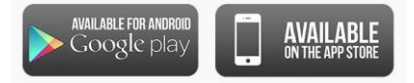

#### 第2步:注册

- 输入您的email 地址
- 点击 Sign Up注册
- 输入家长的姓名
- 设置并确认密码
- 选择所在国家为 Australia
- 点击 Accept 接受

#### 第3步:添加付款银行卡信息

- 输入您的银行卡信息 或者
- 点击 Maybe Later 稍后完成

#### 第4步:找到孩子所属学校

 如果您住在离学校10公里范围内,可通过点击 "Nearby Locations附近 地点"找到学校

或者

• 直接输入校名Wishart State School搜索

## 第5步:设置个人信息

- 输入您孩子的相关信息
- 请使用您孩子在学校注册的相同姓名

## 第6步:添加第二个或更多孩子的信息

• 点击 Profile 个人资料添加更多孩子

#### 恭喜!您可以开始在线订购了!

有任何问题或需要任何建议请给我们发邮件 operations.manager@wishartsspnc.org

| •                                                                 |   |                                        |                 |
|-------------------------------------------------------------------|---|----------------------------------------|-----------------|
| Charl School<br>Charl School<br>Charl School<br>Charl School      | 0 | ************************************** | 1.78.0          |
| Menu Student Profiles                                             |   | SATE MAY () CREATE ARES                |                 |
| Solveel Event tickets                                             | _ | 5 . Grade 5 Family Life                | \$20.00         |
| Footy Day                                                         |   | INTO MAY 🧟 James Jores                 |                 |
| Harmony Day                                                       | 5 | 🔊 Grade & Family Life                  | 17 \$20.00      |
| School Summer Pete                                                | 3 | DAT 12 MAY 🔂 Charlette James           |                 |
| School Payments<br>Beso, Actor Constantion, Develope, Trae and Mo |   | SUTTUR @ Janes Jones                   | 11 \$10.00      |
| Donationa                                                         | 3 | 🤮, Grade 2 Author Vielt                | \$58.00         |
| Fees                                                              | 5 | Ra                                     | naria: \$108.00 |
|                                                                   |   | Confirm & Pa                           | y -             |
|                                                                   |   | 100                                    |                 |

#### Search for our school name

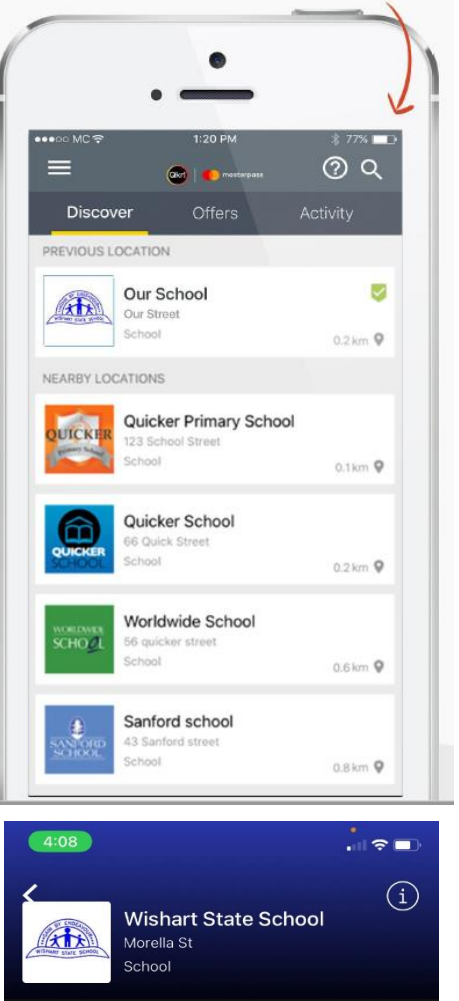

Menu Profiles

MANAGE PROFILES

Ethan

Add Profile

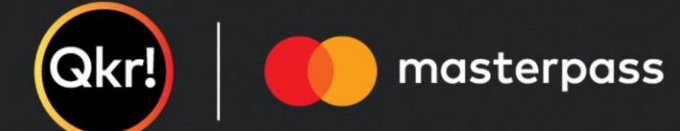

## 在Student Profiles学生档案中添加您孩子的资料

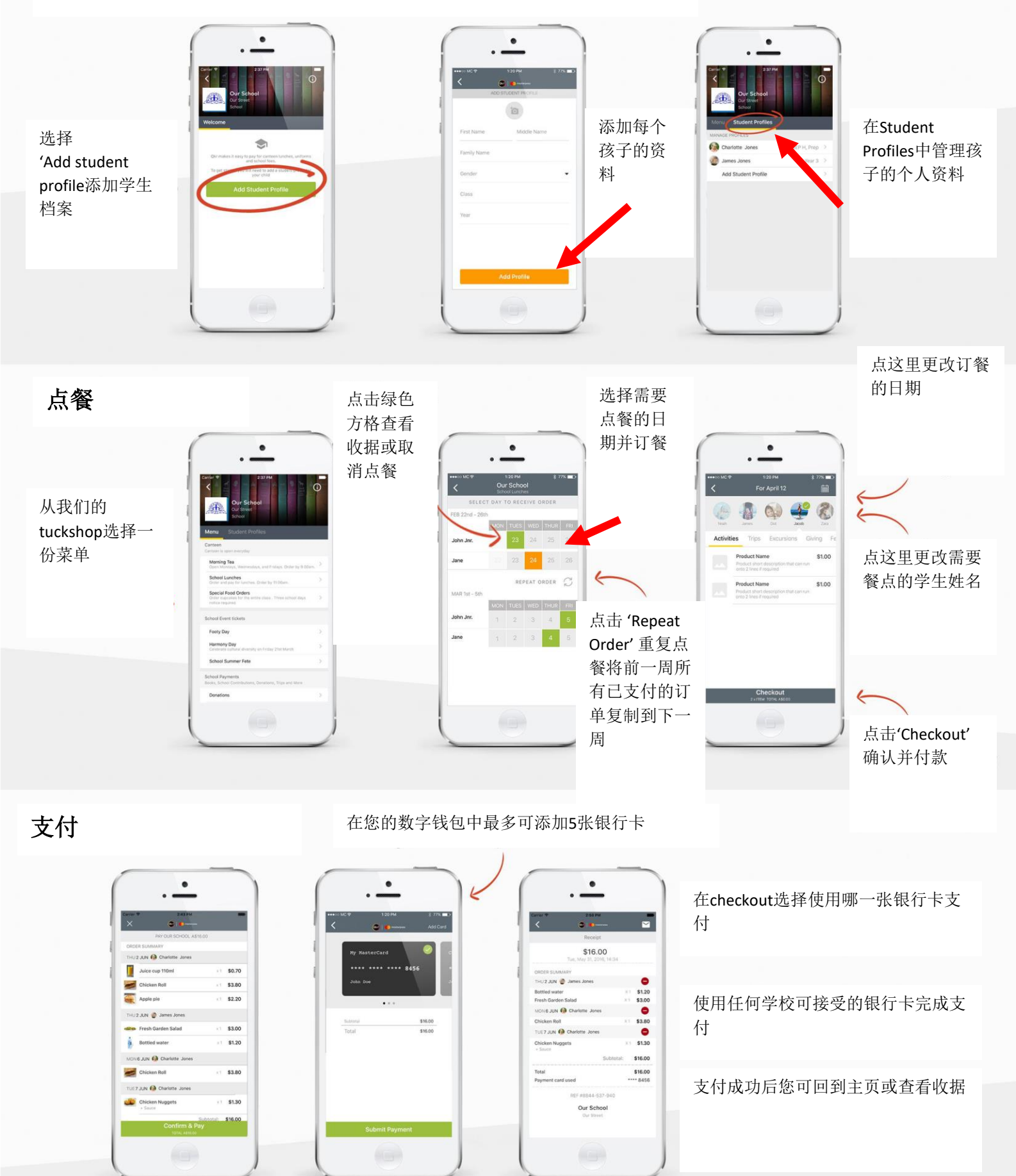

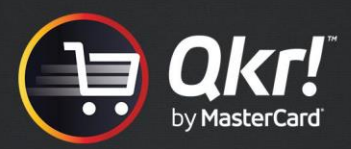

编辑您孩子的个人资料

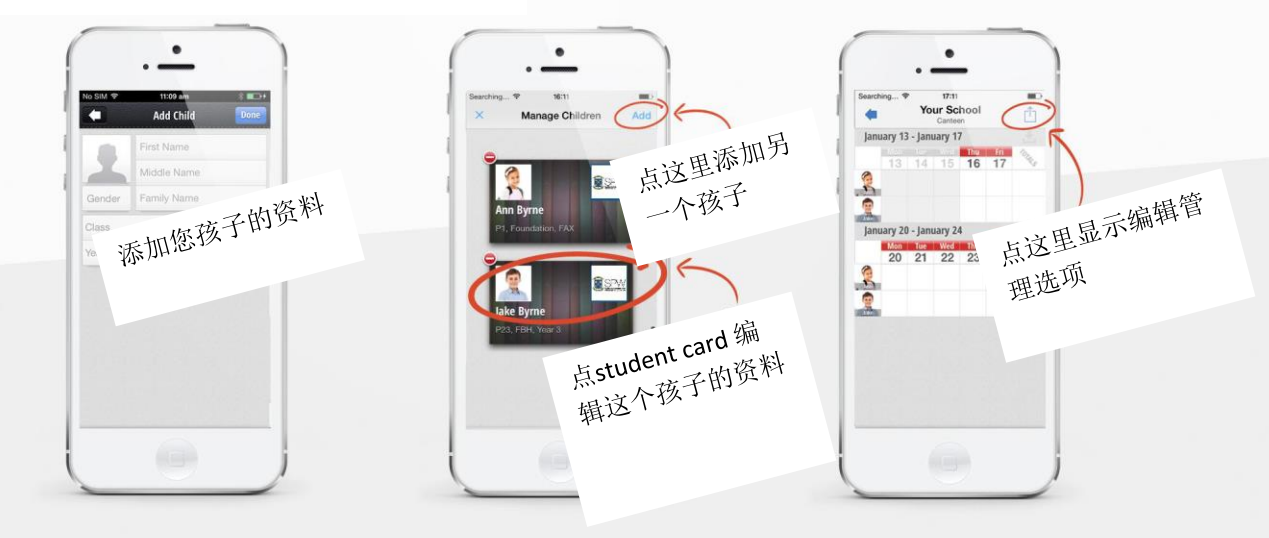

## **点餐**

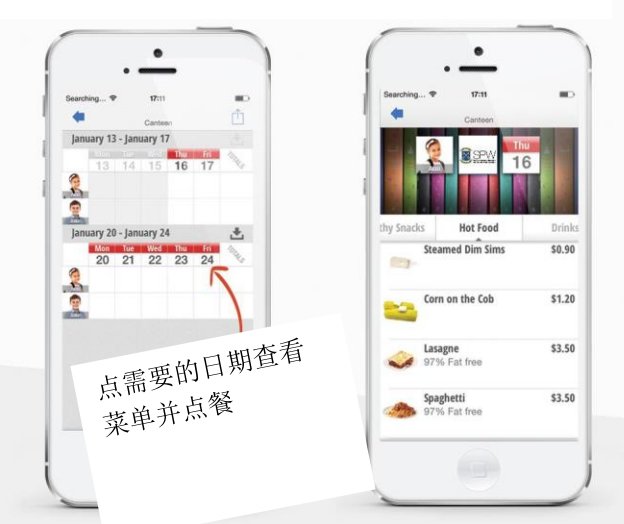

# 使用重复点餐功能节省时间

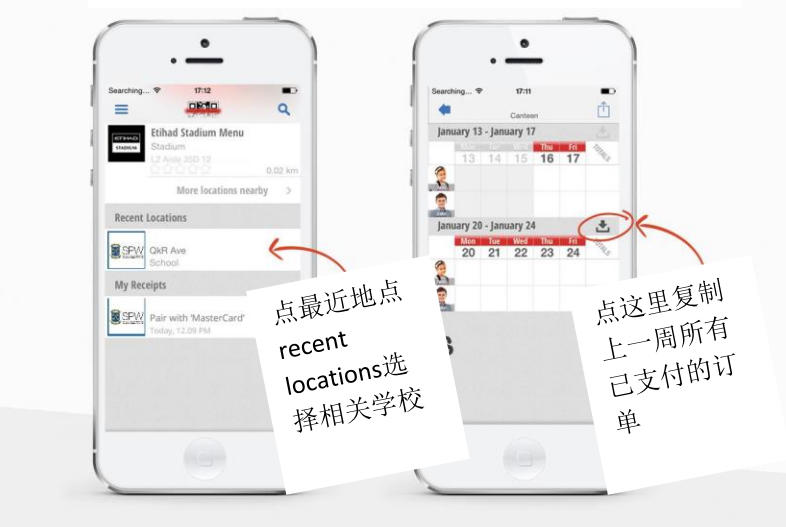

# 添加多张银行卡

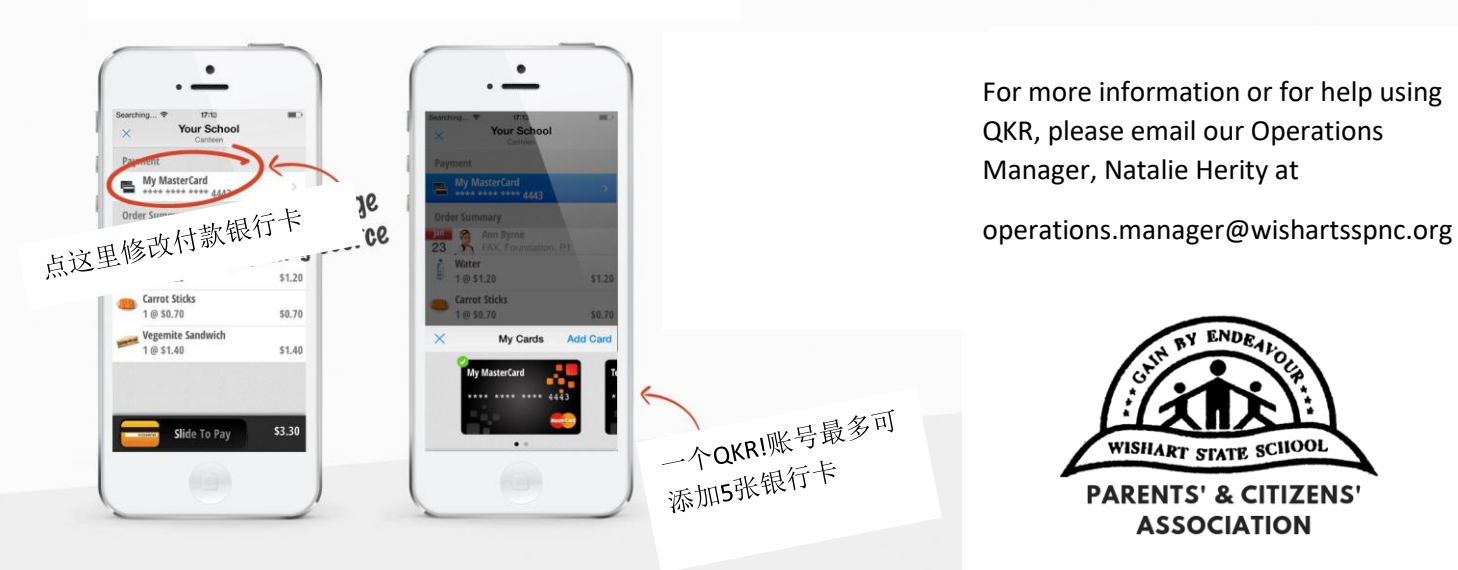